## Log ind i Bookingsystemet

For at logge direkte ind i systemet skal du skrive adressen: <u>http://aktiviteter.aeldresagen.dk</u> i adresselinjen og klikke på Enter tasten.

| https://aktiviteter.aeldresagen.dk |       |                                                  |                |  |  |  |  |
|------------------------------------|-------|--------------------------------------------------|----------------|--|--|--|--|
| Ældre                              |       |                                                  |                |  |  |  |  |
|                                    | Login | Opret ny bruger                                  | Glemt password |  |  |  |  |
|                                    | Login |                                                  |                |  |  |  |  |
|                                    |       | Brugernavn email@aeldresagen.dk Dassword Kodeord |                |  |  |  |  |
|                                    |       | Login                                            | Annullér       |  |  |  |  |

Indskriv dit brugernavn og password og klik på Login.

Vi har en øveside du kan bruge til at øve teknikken uden at det kan ses andre steder. For login til øve/sandkassesiden bruger du denne adresse: <u>http://sandkasseaktiviteter.aeldresagen.dk</u> her bruger du samme password som du har til den rigtige side.

## **Opret ny bruger**

Hvis man er ny bruger af bookingsystemet skal man først registreres som frivillig i Ældre Sagens centrale database med rollen bookinghjælper. Når det er på plads, kan man oprette password ved at klikke på fanen Opret ny bruger. Udfyld felterne og klik på Opret. Du får nu en mail tilsendt med et link. Linket leder dig ind på en side hvor du kan lave dit eget personlige password (8 tegn, store og små bogstaver og tal). Husk at kikke i spam mappen hvis du ikke modtager mailen.

| https://aktiviteter.aeldresagen.dk |                                                                                                    |          |        |         |         |       |  |  |  |
|------------------------------------|----------------------------------------------------------------------------------------------------|----------|--------|---------|---------|-------|--|--|--|
| Ældre@Sagen                        |                                                                                                    |          |        |         |         |       |  |  |  |
|                                    | Login                                                                                                    | Opret ny | bruger | Glemt p | assword |       |  |  |  |
|                                    |                                                                                                    |          |        |         |         |       |  |  |  |
|                                    | Her kan du oprette dig som bruger af Bookingløsningen og arrangementsskabelonen.<br>Har du problemer, kan du kontakte Ældre Sagens frivilligservice: Per Jacobi:<br>pj@aeldresagen.dk eller Ole Peinow: op@aeldresagen.dk |          |        |         |         |       |  |  |  |
|                                    | Email* p@j.dk                                                                                                    |          |        |         |         |       |  |  |  |
|                                    | G                                                                                                    |          |        |         |         |       |  |  |  |
|                                    | Fødselsdato*                                                                                                    |          | 01     | 01      | 1       | 921 🗘 |  |  |  |
|                                    |                                                                                                    |          | Opret  |         | Annu    | llér  |  |  |  |
|                                    |                                                                                                    |          |        |         |         |       |  |  |  |

## Glemt password

Hvis du har glemt dit password Klik på fanen Glemt password. Udfyld felterne og klik på Send. Du får nu en mail tilsendt med et link. Linket leder dig ind på en side hvor du kan lave et nyt password (8 tegn, store og små bogstaver og tal). Husk at kikke i spam mappen hvis du ikke modtager mailen.

| line https://aktiviteter.aeldresagen.dk |                                                                                                    |              |        |       |          |       |  |
|-----------------------------------------|----------------------------------------------------------------------------------------------------|--------------|--------|-------|----------|-------|--|
| Ældre@Sagen                             |                                                                                                    |              |        |       |          |       |  |
| , alore Coogen                          | Login                                                                                                | Opret ny     | bruger | Glemt | password |       |  |
|                                         | Glemt password                                                                                       |              |        |       |          |       |  |
|                                         | Skriv dit brugernavn samt fødselsdato (husk rigtigt format på fødselsdato) og klik på<br>Send.       |              |        |       |          |       |  |
|                                         | Brugernavn p@j.dk                                                                                    |              |        |       |          |       |  |
|                                         |                                                                                                    | Fødselsdato* | 01     | 01    | \$       | 921   |  |
|                                         | Du vil herefter modtage en e-mail med et link, så du kan oprette et nyt password efter<br>eget valg. |              |        |       |          |       |  |
|                                         |                                                                                                    |              | Send   |       | Annu     | ıllér |  |
|                                         |                                                                                                    |              |        |       |          |       |  |